## Wie benutzt man die Händlerpreisliste:

1. Laden Sie hier die Preisliste runter:

http://www.mhornig.de/excel/preisliste\_haendler\_d.xls

2. Öffnen Sie die Excel Datei (Microsoft Excel)

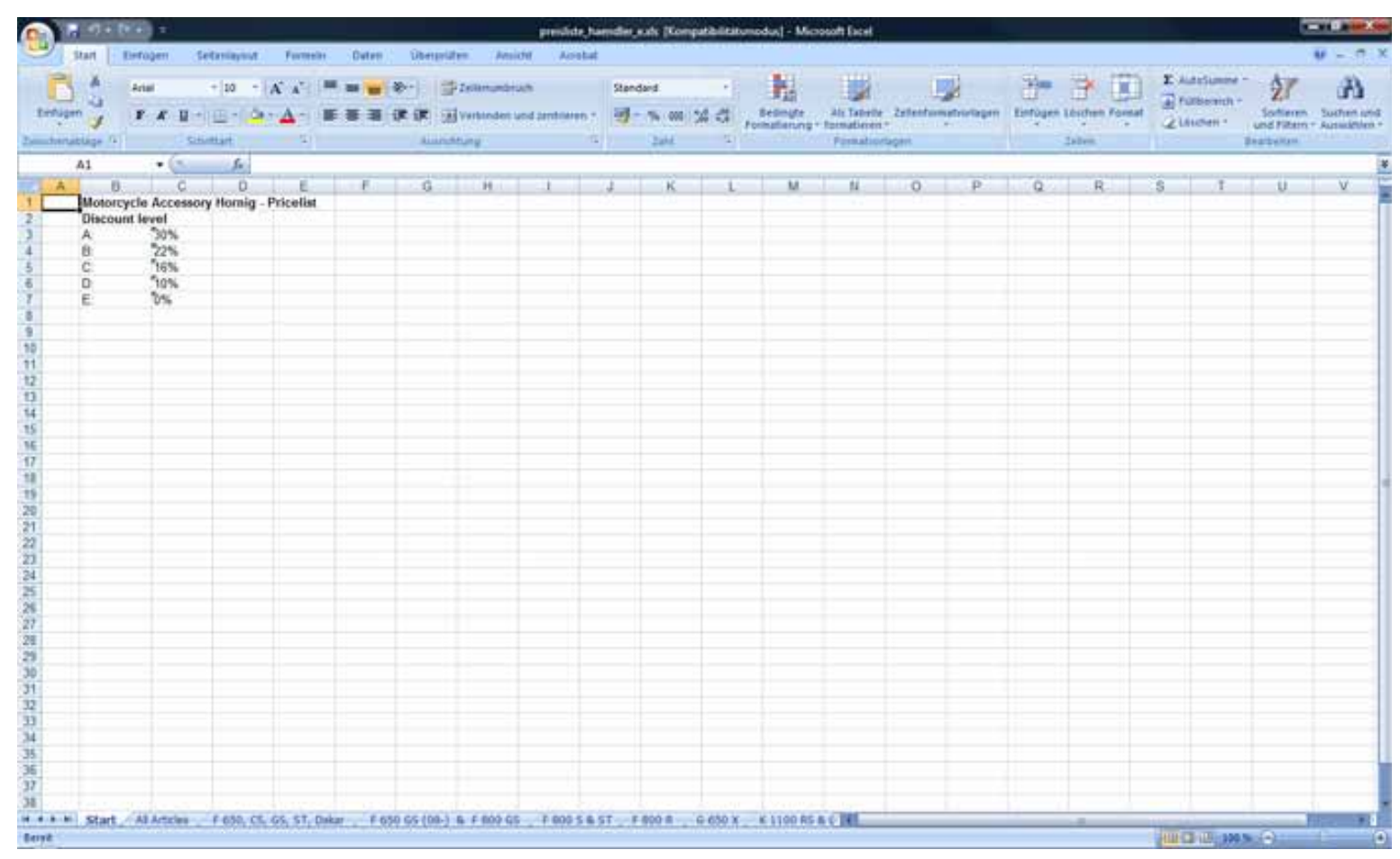

## 3. Wollen Sie alle Artikel sehen oder nur die für ein bestimmtes Modell:

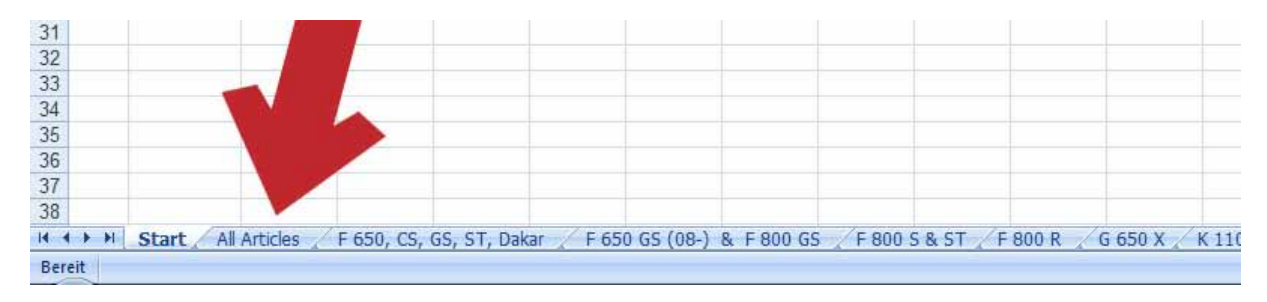

## 4. Wenn Sie "Alle Artikel" auswählen sieht die Liste so aus:

| - 10 - 1 - 1 - 1                                                                                                    | preisiste h                                                                                                    | endier exis Kompetibilitä  | timodus] - Microsoft Excel                                                                                                    |                    |          |                   |                                         | 2                       | DI DAME      |  |  |
|----------------------------------------------------------------------------------------------------|----------------------------------------------------------------------------------------------------|----------------------------|----------------------------------------------------------------------------------------------------|--------------------|----------|-------------------|-----------------------------------------|-------------------------|--------------|--|--|
| Stat Entigen 1                                                                                                    | rtanlagout farmelei Datum übarprofen Arninte Azrebat                                                                                                    |                            |                                                                                                    |                    |          |                   |                                         | ¥.+.7                   |              |  |  |
| Entigen 🚽 🗰 K 🗉 -                                                                                                    | · 10 · A' A' = = = An Son Statematication<br>⊡ · A · A · E E E R R Burnender und settimen ·                                                                                                    | Standard ·<br>- % ee 52 ct | Becongte An Tabel<br>Formalierung + Tarmatieren                                                                                                    |                    | Entip    | en Löutten Pormet | Σ Julichamme<br>Fulbereich<br>∠Löschen* | Sartinen<br>und Filtern | A Success of |  |  |
| anntenasiage (4) 50                                                                                                    | saturt a Austrituing 1                                                                                                    | 200 9                      | - Portato                                                                                                    | eages.             | 1        | , Delen           | -                                       | Explicite               |              |  |  |
| A1 • (*)                                                                                                    | fr. Arthr                                                                                                    |                            |                                                                                                    |                    |          |                   |                                         |                         |              |  |  |
| A                                                                                                    | Ð                                                                                                    |                            |                                                                                                    | C                  | D        | Land Bringer      | to the second                           | G H                     |              |  |  |
| Anthr                                                                                                    | Title                                                                                                    |                            |                                                                                                    | MSRP (incl. tax) D | liscount | Cost Price (with  | out tax)                                |                         |              |  |  |
| 0405                                                                                                    | Speedometer trim BMW F650 & F650ST                                                                                                    |                            |                                                                                                    | 34,50              | A        | 20,29             |                                         |                         |              |  |  |
| s2mi                                                                                                    | Silicone 2ml                                                                                                    |                            |                                                                                                    | 0,35               | A        | 0.21              |                                         |                         |              |  |  |
| 0066                                                                                                    | Handlebar screw cover polished                                                                                                    |                            |                                                                                                    | 12.90              | A        | 7,59              |                                         |                         |              |  |  |
| 0266                                                                                                    | Handlebar screw cover clear anodized                                                                                                    |                            |                                                                                                    | 13,80              | A        | 8,12              |                                         |                         |              |  |  |
| 30100                                                                                                    | Oil temperature gauge                                                                                                    |                            |                                                                                                    | 62,95              | C        | 44,44             |                                         |                         |              |  |  |
| 80075                                                                                                    | Dash pad                                                                                                    |                            |                                                                                                    | 7.40               | A.       | 4.35              |                                         |                         |              |  |  |
| 0160                                                                                                    | Brake Pedal Extension                                                                                                    |                            |                                                                                                    | 22.15              | A,       | 13,03             |                                         |                         |              |  |  |
| 0076                                                                                                    | Key holder with eye                                                                                                    |                            |                                                                                                    | 28,50              | A        | 16,76             |                                         |                         |              |  |  |
| 0 0075                                                                                                    | Key holder without eye                                                                                                    |                            |                                                                                                    | 19,70              | A        | 11,59             |                                         |                         |              |  |  |
| 1 80010                                                                                                    | Round head screws S/S M5 x 12                                                                                                    |                            |                                                                                                    | 0,30               | A        | 0,22              |                                         |                         |              |  |  |
| 2 60050                                                                                                    | Round head screws S/S M5 x 10                                                                                                    |                            |                                                                                                    | 0,35               | A        | 0,21              |                                         |                         |              |  |  |
| 3 60055                                                                                                    | Round head screws S/S M5 x 12                                                                                                    |                            |                                                                                                    | 0,37               | A.       | 0.22              |                                         |                         |              |  |  |
| 4 60060                                                                                                    | Round head screws S/S M5 x 16                                                                                                    |                            |                                                                                                    | 0,47               | A        | 0,28              |                                         |                         |              |  |  |
| \$ 30065                                                                                                    | Round head screws S/S M5 x 20                                                                                                    |                            |                                                                                                    | 0,48               | A.       | 0.26              |                                         |                         |              |  |  |
| 6 /60067                                                                                                    | Rounded head acrews S/S M5 x 30                                                                                                    |                            |                                                                                                    | 0,56               | A        | 0,33              |                                         |                         |              |  |  |
| 7 60070                                                                                                    | Rounded head screws S/S M5 x 50                                                                                                    |                            |                                                                                                    | 0,66               | - A.     | 0,39              |                                         |                         |              |  |  |
| 8 0421005                                                                                                    | Transparent Polyamide Shim                                                                                                    |                            |                                                                                                    | 0,13               | E        | 0,11              |                                         |                         |              |  |  |
| 9 0421006                                                                                                    | Transparent Polyamide Shim 6er                                                                                                    |                            |                                                                                                    | 0,14               | £        | 0,12              |                                         |                         |              |  |  |
| 0 0050                                                                                                    | Side stand foot enlargement                                                                                                    |                            |                                                                                                    | 4.50               | Α,       | 2,65              |                                         |                         |              |  |  |
| 1 80050                                                                                                    | Map pouch                                                                                                    |                            |                                                                                                    | 22.50              | · A.     | 13,24             |                                         |                         |              |  |  |
| 2 90010                                                                                                    | Battery Charger Optimate 4 with plug                                                                                                    |                            |                                                                                                    | 64.90              | 0        | 49,08             |                                         |                         |              |  |  |
| 3 90011                                                                                                    | Battery Charger Optimate 4 without plug                                                                                                    |                            |                                                                                                    | 59,90              | 0        | 45.30             |                                         |                         |              |  |  |
| 208-031-03                                                                                                    | Eye cable                                                                                                    |                            |                                                                                                    | 9.65               | D        | 7.30              |                                         |                         |              |  |  |
| 5 80020                                                                                                    | Normal battery                                                                                                    |                            |                                                                                                    | 49,90              | D        | 37,74             |                                         |                         |              |  |  |
| 6 20022                                                                                                    | Rear brake pads (normal)                                                                                                    |                            |                                                                                                    | 26,90              | 8        | 17.63             |                                         |                         |              |  |  |
| 7 20026                                                                                                    | Rear brake pads (sintered)                                                                                                    |                            |                                                                                                    | 29.90              | 8        | 19.60             |                                         |                         |              |  |  |
| 8 20043                                                                                                    | Front brake pada (sintered)                                                                                                    |                            |                                                                                                    | 29,95              | 8        | 19.63             |                                         |                         |              |  |  |
| 9 20042                                                                                                    | Front brake pads (normal)                                                                                                    |                            |                                                                                                    | 26,80              | B        | 17,57             |                                         |                         |              |  |  |
| 8 TT 01-044-0568-0                                                                                                    | Instrument screen 2004-2007                                                                                                    |                            |                                                                                                    | 38.90              | E        | 32,69             |                                         |                         |              |  |  |
| 1 TT 01-044-0563-0                                                                                                    | Instrument screen 2006-*                                                                                                    |                            |                                                                                                    | 38.90              | E        | 32.69             |                                         |                         |              |  |  |
| 2 26120                                                                                                    | Rear brake line (94-99)                                                                                                    |                            |                                                                                                    | 59.90              | 0        | 45.30             |                                         |                         |              |  |  |
| 3 26121                                                                                                    | Rear brake line (00-02)                                                                                                    |                            |                                                                                                    | 64.90              | 0        | 49.08             |                                         |                         |              |  |  |
| \$ 25129                                                                                                    | Front brake line for F 650 94 - 99 model                                                                                                    |                            |                                                                                                    | 67.90              | D        | 51.36             |                                         |                         |              |  |  |
| 6 26130                                                                                                    | Front brake line for F 650 GS/PD Year. 00 - 02                                                                                                    |                            |                                                                                                    | 49.90              | D        | 37,74             |                                         |                         |              |  |  |
| 6 25128                                                                                                    | Front brake line for F 650 ST 96 - 99 model                                                                                                    |                            |                                                                                                    | 125.90             | D        | 95.97             |                                         |                         |              |  |  |
| 7 H MCC 604-7                                                                                                    | Clutch lining F650                                                                                                    |                            |                                                                                                    | 76.30              | в        | 50.01             |                                         |                         |              |  |  |
| 8 50000                                                                                                    | Spark plugs                                                                                                    |                            |                                                                                                    | 4.25               | D        | 3.21              |                                         |                         |              |  |  |
| All the starts in the second starts and the second starts and the | the second second |                            | and the second second se |                    | _        | -                 |                                         |                         | _            |  |  |

UVP (inkl. 19% MwSt) ist unser Verkaufspreis.

Rabatt: A, B, C, ...

Einkaufspreis (ohne MwSt)

Benutzen Sie die Excel Such-Funktion um nach Artikelnummern zu suchen.

Benutzen Sie die Excel Sortier-Funktion um zu sehen welche Artikel einen A Rabatt haben.